<sup>w</sup>Σχεδιασμός & Ανάπτυξη Υποδομών & Προηγμένων Υπηρεσιών για την Υλοποίηση του e-School: Υλοποίηση, Δοκιμαστική εφαρμογή και Πιλοτική λειτουργία συστημάτων γραμματειακής υποστήριξης"

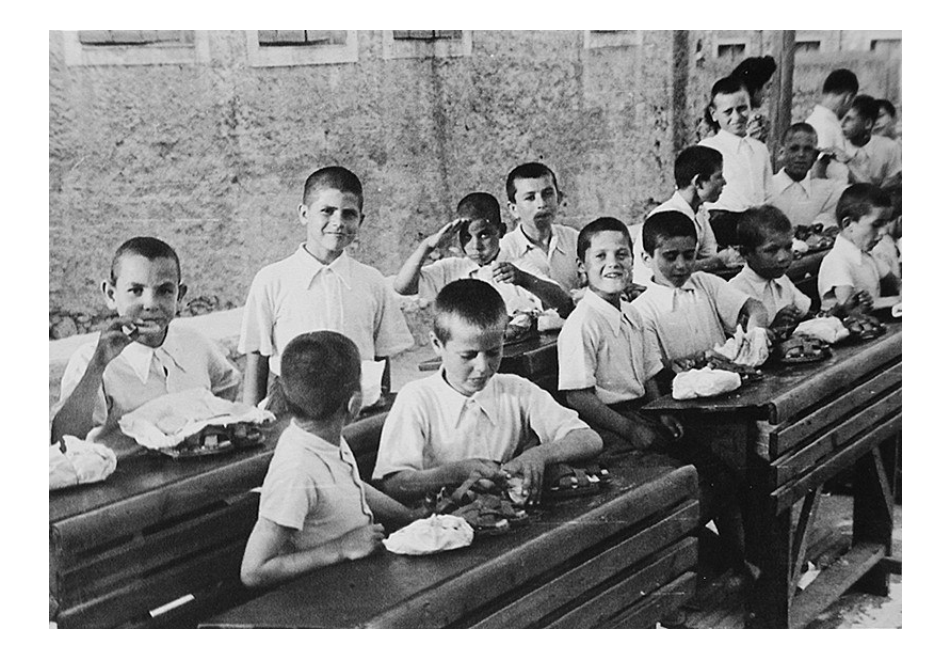

# ΕΓΧΕΙΡΙΔΙΟ ΧΡΗΣΤΗ

## Υποσύστημα Διαχείρισης Γραμματειακής Υποστήριξης Διοικητικών και Σχολικών Μονάδων

Οδηγίες μετάπτωσης δεδομένων από την εφαρμογή Νέστωρ

ΕΠΑΦΟΣ Συστήματα Πληροφορικής Ε.Π.Ε.

Version 1.0 14/04/2008

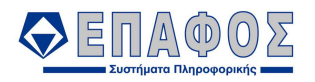

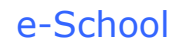

### Περιεχόμενα

| ΚΕΦΑΛΑΙΟ 1 | Εγκατάσταση του προγράμματος μετάπτωσης3                          |
|------------|-------------------------------------------------------------------|
| ΚΕΦΑΛΑΙΟ 2 | Έναρξη διαδικασίας μετάπτωσης5                                    |
| ΚΕΦΑΛΑΙΟ 3 | Εισαγωγή στοιχείων από την εφαρμογή Νέστωρ στην εφαρμογή e-School |
|            | 12                                                                |

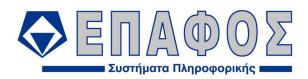

## ΚΕΦΑΛΑΙΟ 1 Εγκατάσταση του προγράμματος μετάπτωσης

Ξεκινήστε «κατεβάζοντας» το αρχείο της μετάπτωσης από τη θέση https://www4.eschooldm.ypepth.gr/Deploy/ κάνοντας κλικ στο link Οδηγίες Μετάπτωσης Δεδομένων.

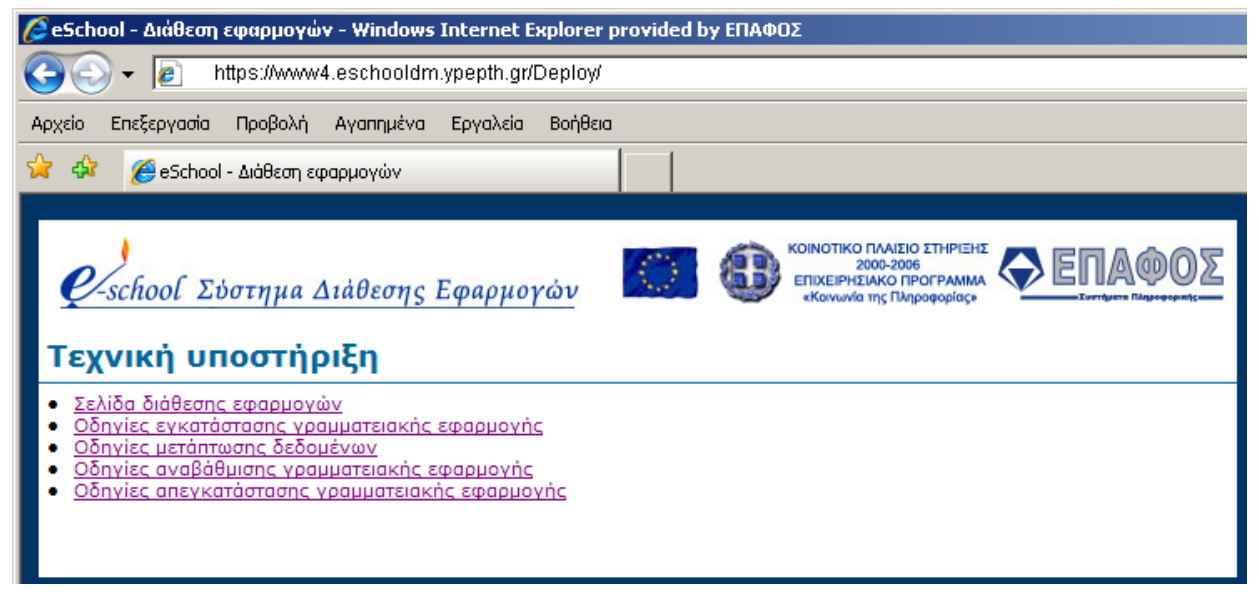

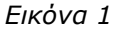

Στη συνέχεια κάντε κλικ στην φράση «Εγκατάσταση της εφαρμογής μετάπτωσης κάνοντας κλικ εδώ» **και συγκεκριμένα** πάνω στη λέξη «<u>εδώ</u>».

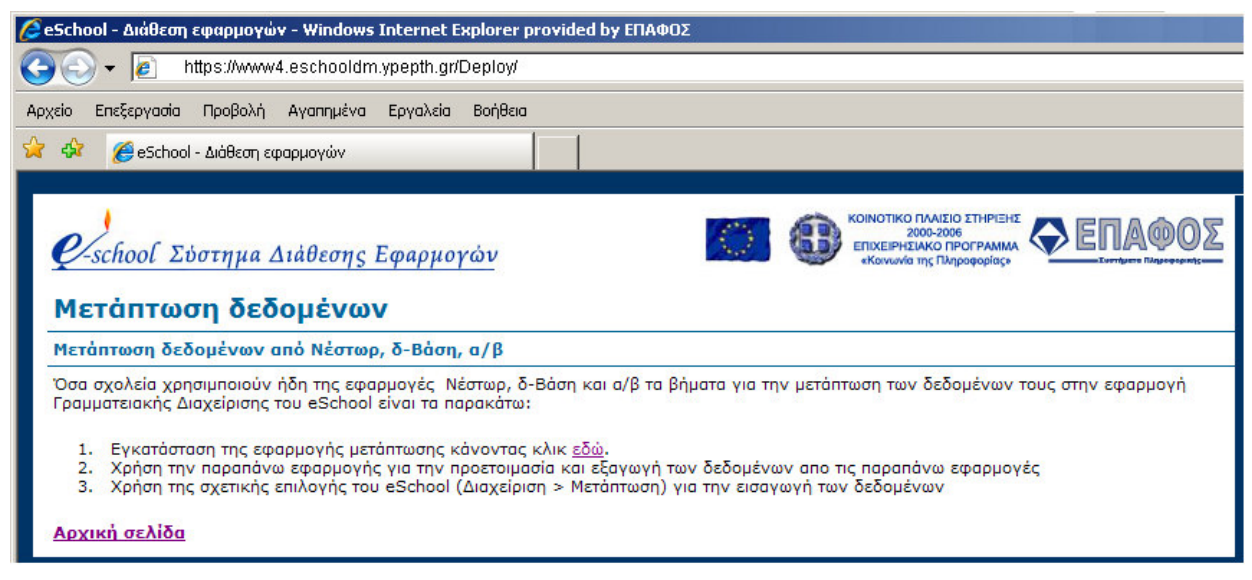

Εικόνα 2

Στην επόμενη οθόνη που θα εμφανιστεί επιλέξτε να γίνει *Εκτέλεση* της εφαρμογής, οπότε ολοκληρώνοντας την εκτέλεσή του το αρχείο θα δημιουργήσει στον σκληρό δίσκο του Η/Υ σας

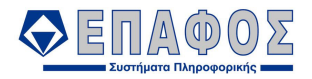

έναν κατάλογο Move2eSchool (c:\Move2eSchool).

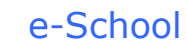

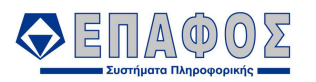

## ΚΕΦΑΛΑΙΟ 2 **Έναρξη διαδικασίας μετάπτωσης**

Από την επιλογή Έναρξη – Προγράμματα – Έπαφος επιλέξτε Πρόγραμμα Μετάπτωσης Δεδομένων e-School.

Από το μενού Αρχεία, κάντε κλικ στην επιλογή Νέστωρ Γενικά, Επαγγελματικά Λύκεια, Επαγγελματικές Σχολές.

| 🔗 Μετάπτωση Δεδομένων στο eSchool - (c) ΕΠΑΦΟΣ 2008 👘      |  |
|------------------------------------------------------------|--|
| Αρχεία                                                     |  |
| Νέστωρ Γενικά, Επαγγελματικά Λύκεια, Επαγγελματικές Σχολές |  |
| δ-Βάση                                                     |  |
| άλφα-βήτα                                                  |  |
| Έξοδος                                                     |  |
|                                                            |  |
|                                                            |  |

Εικόνα 3

Στη συνέχεια επιλέξτε το **Σχολικό Έτος**, του οποίου τα στοιχεία θα εισάγετε στην εφαρμογή e-School και θα κάνετε κλικ στο κουμπί Συνέχεια.

| 😥 ΝΕΣΤΩΡ                             |          | ×       |
|--------------------------------------|----------|---------|
| 999ο ΓΕΝΙΚΟ ΑΥΚΕΙΟ ΑΘΗΝΩΝ            |          |         |
| Σχολικό Έτος 07-08 2007-2008         |          | •       |
|                                      |          |         |
|                                      |          |         |
|                                      |          |         |
|                                      |          |         |
|                                      |          |         |
| Έλεγχος Αρχείων! Παρακαλώ περιμένετε | Συνέχεια | Ακύρωση |
|                                      |          |         |

Εικόνα 4

Η επόμενη οθόνη και συγκεκριμένα η καρτέλα *Γενικά* αναφέρει τα στοιχεία που πρέπει να υπάρχουν στην εφαρμογή Νέστωρ για να μπορέσει να δημιουργηθεί το αρχείο της μετάπτωσης. Στο σημείο αυτό θα πρέπει να γίνει έλεγχος στην εφαρμογή ώστε να συμπληρωθούν όλα τα απαραίτητα στοιχεία.

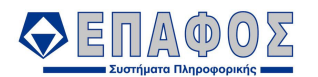

| hooderrightarrighta |
|----------------------------------------------------------------------------------------------------|
| Apycia                                                                                                    |
| 🥐 ΝΕΣΤΩΡ - Δημιουργία αρχείου μετάπτωσης δεδομένων eSchool - 0551190 - 999ο ΓΕΝΙΚΟ ΑΥΚΕΙΟ ΑΘΗΝΩΝ                                                                                                    |
| Γενιχά Δημιουργία αρχιείου Ομαθικές ενημερώσεις Διόρθωση Στοιχείων Μαθητών                                                                                                    |
| Με τη διαδικασία αυτή θα δημιουργηθεί το αρχείο eschoolDB.mdb στο οποίο θα μεταφερθούν αυτόματα τα ακόλουθα δεδομένα της εφαρμογής, Ονομαστικά στοιχεία Μαθητών, Βαθμοί, Απουσίες, Ποινές και Ηθικές Αμοιβές, Δηλώσεις συμμετου<br>στις Πανελλαδικές εξετάσεις (Γενικά Λύκεια μόνο) και τα Τμήματα.                                                                                                    |
| Το αρχείο αυτό (eschooDB.mdb) θα το χρησιμοποιήσετε για να μεταφέρετε τα δεδομένα της εφαρμογής στο eSchool.                                                                                                    |
| Για να μην ταλαιπωρηθείτε, πριν ξεκινήσετε με τη δημιουργία του αρχείου, πρέπει να κάνετε τους ακόλουθους ελέγχους και ενημερώσεις.                                                                                                    |
| Από την επιδογή Αρχεία, Στοιχεία Σχολείου, πρέπει να δηλώσετε την Ονομασία του σχολείου σας, και τον ΚΩΔΙΚΟ του σχολείου σας.<br>Από την επιλογή Αρχεία, Μαθητές, Γενικά Στοιχεία, σε κάθε μαθητή πρέπει να δηλώσετε υποχρεωτικά τα ακόλουθα: Επώνυμο,                                                                                                    |
| Πύνομα,<br>Τύνομα πατέρα (εάν το γνωρίζετε),                                                                                                    |
| Uvoju jnrepoc.<br>Eros yévnyans.                                                                                                    |
| Tornor<br>Examicio nostrico de la construcción de la construcción de la construcción de la construcción de la construcción                                                                                                    |
| Luno conecu npoesaure.<br>Trino e vypoure.                                                                                                    |
| ημινκα εγγραφής.<br>Εάν ο μαθητής έχει φύγει από το σχολείος σας με Μετεγγραφή πρέπει να συμπληρώσετε την Ημι/γία μετεγγραφής, το σχολείο στο οποίο μετεγγράφεται, τον τύπο του σχολείου στο οποίο μετεγγράφεται                                                                                                    |
| μαιο τη σεικόα με τιποι τοι τρημμα, την τοι πρια (μηματα) τα οποία παρακοπουσειο μασητης.<br>Εάνο μαθητής έχει διακόμει τη Φοίτηση πρέπετ τα να σωμήπροστε την Ημινία και την Αττία διακατής έχει διακίμαι την Οποία Αρθητίας. ΛΟΓΩ ΗΛΙΚΑΣ, ΛΟΓΩ ΗΛΙΚΑΣ, ΛΟΓΩ ΗΛΙΚΑ                                                                                                    |
| Μεγάλη προσοχή πρέπει να δώσετε στους Κωδικούς των Σχολείων και στους Τύπους των Σχολείων.<br>Εάν έχετε μαθητές που έχουνε έρθει από άλλου τύπου σχολεία (ΤΕΕ, ΕΓΝ, ΤΕΛ κ.λn.) δεν πρέπει να ορίσετε κωδικό, δεν πρέπει να ορίσετε Τύπο σχολείου και στον Τίτλο Εγγραφής                                                                                                    |
| npéne va opiarte Hiz IUHUHHIKU ZI UYACINAAAUY TYTUY ZKUNEUY A ATUAYTHHUZ. TITAUZ ZI UYACINAAAUY TYTUY ZKUNEUY                                                                                                    |
| Eάν έχετε μαθητές που έχουνε έρθει από σχοθεία του είδιτερικού δεν πρέπει να ορίσετε πωδικό, δεν πρέπει να ορίσετε Τώπο του και στον Τίτλο Εγγραφής<br>πρέπει να ορίστε ΣΜΜΕΙΟΜΑ ΜΕΤΕΓΤΡΑΦΗΕ ΣΟΛΟΙΕΤΥΓΟΥ ΕΧΙΤΡΙΚΟΥ ΑΠΟΛΙΥΠΗΟΙΕ ΤΙΤΛΟΣ ΖΟΙΛΟΙΩΝ ΣΟΟΛΕΙΟΥ ΤΟΥ ΕΞΟΤΕΡΙΚΟΥ                                                                                                    |
|                                                                                                    |
| J                                                                                                    |
| Κιλείσιμο                                                                                                    |

Εικόνα 5

Εφόσον επιβεβαιώσουμε την ορθότητα των στοιχείων από το αρχείο της μετάπτωσης κάνουμε κλικ στην καρτέλα Ομαδικές Ενημερώσεις και για κάθε ένα πεδίο που εμφανίζεται συμπληρώνουμε την αντιστοίχηση.

| 😭 Μετάπτωση Δεδομένων στο eSchool - (c) ΕΠΑΦΟΣ 2008                                              |          |
|--------------------------------------------------------------------------------------------------|----------|
| Αρχεία                                                                                           |          |
| 🧞 ΝΕΣΤΩΡ - Δημιουργία αρχείου μετάπτωσης δεδομένων eSchool - 0551190 - 999ο ΓΕΝΙΚΟ ΑΥΚΕΙΟ ΑΟΗΝΩΝ |          |
| Γενικά Δημιουργία αρχείου Ομαδικές ενημερώσεις Διόρθωση Στοιχείων Μαθητών                        |          |
|                                                                                                  | -        |
|                                                                                                  |          |
| Τίτλος Εγγραφής<br>Γετος Έκδοσος Τίτλου Εγγραφός                                                 |          |
| Σχολείο Προέλευσης                                                                               |          |
| Τυπος Σχολείου Προελευσης<br>  Σχολείο Μετεγγραφής                                               |          |
| Τύπος Σχολείου Μετεγγραφής                                                                       |          |
|                                                                                                  |          |
|                                                                                                  |          |
|                                                                                                  |          |
| Ενημέρωση                                                                                        | Κλείσιμο |

Еіко́va 6

#### Αναλυτικά για τον Τίτλο Εγγραφής

Θα πρέπει για κάθε τιμή στην στήλη Τίτλος Εγγραφής (αριστερά) να επιλέξετε την αντίστοιχη τιμή στην δεξιά κολώνα από την λίστα επιλογής. <u>Στο τέλος την αντιστοίχησης θα πρέπει να πατήσετε</u> **Ενημέρωση** 

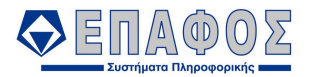

| 🔂 Μετάπτωση Δεδομένων στο eSchool - (c) ΕΠΑΦΟΣ 2008 - |                                                                                                    |
|-------------------------------------------------------|----------------------------------------------------------------------------------------------------|
| Αρχεία                                                |                                                                                                    |
| 🔂 ΝΕΣΤΩΡ - Δημιουργία αρχείου μετάπτωσης δεδομένων es | 5chool - 0551190 - 999ο ΓΕΝΙΚΟ ΑΥΚΕΙΟ ΑΘΗΝΩΝ 📃 🔲 🗙                                                                                                    |
| Γενικά Δημιουργία αρχείου Ομαδικές ενημερώσεις Διόρθω | υση Στοιχείων Μαθητών                                                                                                    |
| Τίτλος Εγγραφής                                       |                                                                                                    |
| Τίτλος Εγγραφής                                       | Τίτλος Εγγραφής (νέα τιμή επιλέξτε από τη λίστα<br>επιλογής)                                                                                                    |
| ΑΝΑΝΕΩΣΗ ΕΓΓΡΑΦΗΣ                                     | ΑΝΑΝΕΩΣΗ ΕΓΓΡΑΦΗΣ                                                                                                    |
| ΑΠΟΛΥΤΗΡΙΟ ΓΥΜΝΑΣΙΟΥ                                  | ΑΠΟΛΥΤΗΡΙΟ ΓΥΜΝΑΣΙΟΥ                                                                                                    |
|                                                       |                                                                                                    |
|                                                       | ΑΠΟΛΥΤΗΡΙΟΣ ΤΙΤΛΟΣ ΣΠΟΥΔΩΝ ΑΛΛΟΥ ΤΥΠΟΥ ΣΧΟΛΕΙΟΥ<br>ΑΠΟΛΥΤΗΡΙΟΣ ΤΙΤΛΟΣ ΣΠΟΥΔΩΝ ΣΧΟΛΕΙΟΥ ΤΟΥ ΕΞΩΤΕΡΙΚΟΥ<br>ΠΙΣΤΟΠΟΙΗΤΙΚΟ ΣΠΟΥΔΩΝ ΑΛΛΟΥ ΤΥΠΟΥ ΣΧΟΛΕΙΟΥ<br>ΣΗΜΕΙΩΜΑ ΜΕΤΕΓΓΓΡΑΦΗΣ |
|                                                       | ΣΗΜΕΙΩΜΑ ΜΕΤΕΓΓΡΑΦΗΣ ΣΧΟΛΕΙΟΥ ΤΟΥ ΕΞΩΤΕΡΙΚΟΥ                                                                                                    |

Εικόνα 7

#### Έτος Έκδοσης Τίτλου Εγγραφής

Στην οθόνη αυτή εάν υπάρχουν κενά πεδία τα συμπληρώνουμε από την εφαρμογή Νέστωρ και εφόσον επιβεβαιώσουμε την ορθότητα τους κάνουμε κλικ στον κουμπί **Ενημέρωση**.

|     | ΝΕΣΤΩΡ - Αριμομονία αργείου μετάπτωσης          | AcAoustana of chool - 0551 |                                     |                                     |  |
|-----|-------------------------------------------------|----------------------------|-------------------------------------|-------------------------------------|--|
| e   | ενικά Δριμουογία αρχείου Ουαδικές ενημερ        | ώσεις Αιόοθωση Στοιχείων   | Μαθητών                             |                                     |  |
| TE- |                                                 |                            |                                     |                                     |  |
| E   |                                                 |                            |                                     |                                     |  |
|     | Μαθητής                                         | Τίτλος Εγγραφής            | Έτος έκδοσης τίτλου<br>εγγραφής από | Έτος έκδοσης τίτλου<br>εγγραφής έως |  |
| ▶   | ΑΓΓΕΛΟΠΟΥΛΟΥ ΔΑΝΑΗ ΦΩΤΙΟΣ ΕΙΡΗΝΗ (Α)            | ΑΠΟΛΥΤΗΡΙΟ ΓΥΜΝΑΣΙΟΥ       | 2006                                | 2007                                |  |
|     | ΑΛΕΞΟΠΟΥΛΟΣ ΑΛΕΞΙΟΣ ΣΠΥΡΙΔΩΝ<br>ΜΠΑΡΜΠΑΡΑ (Α)   | ΑΠΟΛΥΤΗΡΙΟ ΓΥΜΝΑΣΙΟΥ       | 2006                                | 2007                                |  |
|     | ΑΝΑΣΤΑΣΑΚΗ ΙΩΑΝΝΑ ΕΥΤΥΧΙΟΣ ΑΝΑΣΤΑΣΙΑ<br>(Α)     | ΑΠΟΛΥΤΗΡΙΟ ΓΥΜΝΑΣΙΟΥ       | 2006                                | 2007                                |  |
|     | ΑΤΑΤΑ ΑΛΕΞΙΟΣ ΓΚΑΜΑΛ ΒΑΣΙΛΕΙΟΣ ΒΑΣΙΛΙΚΗ<br>(Α)  | ΑΠΟΛΥΤΗΡΙΟ ΓΥΜΝΑΣΙΟΥ       | 2006                                | 2007                                |  |
|     | ΑΤΑΤΑ ΣΤΕΦΑΝΟΣ ΜΠΑΣΙΜ ΒΑΣΙΛΕΙΟΣ<br>ΒΑΣΙΛΙΚΗ (Α) | ΑΠΟΛΥΤΗΡΙΟ ΓΥΜΝΑΣΙΟΥ       | 2006                                | 2007                                |  |
|     | ΑΧΜΕΝΤ ΧΟΥΣΕΙΝ ΣΑΡΑ ΙΜΑΝΤ ΦΑΤΜΑ (Α)             | ΑΠΟΛΥΤΗΡΙΟ ΓΥΜΝΑΣΙΟΥ       | 2006                                | 2007                                |  |
|     | ΒΓΕΝΟΠΟΥΛΟΣ ΧΡΗΣΤΟΣ ΔΙΟΝΥΣΙΟΣ ΖΩΗ (Α)           | ΑΠΟΛΥΤΗΡΙΟ ΓΥΜΝΑΣΙΟΥ       | 2006                                | 2007                                |  |
|     | ΒΛΑΧΟΥ ΑΓΑΘΗ ΛΥΔΙΑ ΒΑΣΙΛΕΙΟΣ ΤΑΡΣΙΤΣΑ<br>(Α)    | ΑΠΟΛΥΤΗΡΙΟ ΓΥΜΝΑΣΙΟΥ       | 2006                                | 2007                                |  |
|     | ΒΡΑΝΑ ΝΙΚΟΛΑΟΣ ΓΚΕΖΙΜ ΕΝΤΛΙΡΑ (Α)               | ΑΠΟΛΥΤΗΡΙΟ ΓΥΜΝΑΣΙΟΥ       | 2006                                | 2007                                |  |
|     | ΓΑΛΑΝΗΣ ΕΥΑΓΓΕΛΟΣ ΓΕΩΡΓΙΟΣ ΔΗΜΗΤΡΑ<br>(Α)       | ΑΠΟΛΥΤΗΡΙΟ ΓΥΜΝΑΣΙΟΥ       | 2006                                | 2007                                |  |
|     | ΓΙΑΝΝΙΚΟΣ ΓΕΩΡΓΙΟΣ ΠΑΝΑΓΙΩΤΗΣ ΕΡΙΦΥΛΗ<br>(Å)    | ΑΠΟΛΥΤΗΡΙΟ ΓΥΜΝΑΣΙΟΥ       | 2006                                | 2007                                |  |
|     | ΓΙΑΝΝΟΠΟΎΛΟΣ ΝΙΚΟΛΑΟΣ ΑΘΑΝΑΣΙΟΣ<br>ΚΥΡΙΑΚΗ (Α)  | ΑΠΟΛΥΤΗΡΙΟ ΓΥΜΝΑΣΙΟΥ       | 2006                                | 2007                                |  |

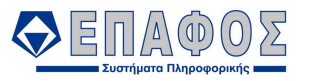

#### Σχολείο Προἑλευσης

Για κάθε σχολείο που εμφανίζεται στη λίστα, συμπληρώνουμε την ονομασία του (όπως την ορίζει το ΥπΕΠΘ) και τον κωδικό του, πληροφορίες τις οποίες θα βρείτε στο αρχείο **SchoolCodes.xls** το οποίο θα βρείτε στον κατάλογο **Move2Eschool** του σκληρού σας δίσκου. (c:\Move2Eschool). Τέλος, θα πατήσετε το κουμπί **Ενημέρωση**.

| <b>@</b> | Ίετἀπτωση Δεδομένων στο eSchool - (c   | ) ΕΠΑΦΟΣ 2008                       |                                                         |                                                        |          |
|----------|----------------------------------------|-------------------------------------|---------------------------------------------------------|--------------------------------------------------------|----------|
| Ap>      | icia                                   |                                     |                                                         |                                                        |          |
| e        | ΝΕΣΤΩΡ - Δημιουργία αρχείου μετάπτωσι  | ης δεδομένων eSchool - 0551190 - 99 | 9ο ΓΕΝΙΚΟ ΑΥΚΕΙΟ ΑΘΗΝΩΝ                                 |                                                        |          |
|          | ενικά Δημιουργία αρχείου Ομαδικές ενημ | ιερώσεις Διόρθωση Στοιχείων Μαθητών | 4                                                       |                                                        | 1        |
| Σ        | :ολείο Προέλευσης                      |                                     |                                                         |                                                        |          |
|          | Ονομασία Σχολείου                      | Κωδικός Σχολείου                    | Ονομασία Σχολείου (νέα τιμή<br>πληκτρολογήστε την τιμή) | Κωδικός Σχολείου (γέα τιμή<br>πληκτρολογήστε την τιμή) |          |
|          | 16ο ΓΕΝΙΚΟ ΛΥΚΕΙΟ ΑΘΗΝΩΝ               |                                     | 16ο ΛΥΚΕΙΟ ΑΘΗΝΩΝ                                       | 0551190                                                |          |
|          | 16ο ΓΥΜΝΑΣΙΟ ΑΘΗΝΑΣ                    |                                     | 16ο ΓΥΜΝΑΣΙΟ ΑΘΗΝΩΝ                                     | 0501190                                                |          |
|          | 16ο ΓΥΜΝΑΣΙΟ ΑθΗΝΩΝ                    |                                     | 16ο ΓΥΜΝΑΣΙΟ ΑΘΗΝΩΝ                                     | 0501190                                                |          |
| Ĵ        | . 23ο ΓΥΜΝΑΣΙΟ ΑθΗΝΑΣ                  |                                     | 24ο ΓΥΜΝΑΣΙΟ ΑΘΗΝΩΝ                                     | 0501132                                                |          |
|          | 24ο ΓΕΝΙΚΟ ΛΥΚΕΙΟ ΑΘΗΝΑΣ               |                                     | 24ο ΛΥΚΕΙΟ ΑΘΗΝΩΝ                                       | 0551132                                                |          |
|          | 20 FENIKO AYKEIO N. WYXIKOY            |                                     | 20 AYKEIO NEOY WYXIKOY                                  | 0551764                                                |          |
|          |                                        |                                     |                                                         | Ενημέρωση                                              | Κλείσιμο |

Еіко́va 9

#### Τύπος Σχολείου Προέλευσης

Για κάθε σχολείο θα πρέπει να επιλέξετε τον σωστό Τύπο Σχολείου από την λίστα επιλογής που σας δίνεται. Τέλος, κάντε κλικ στο κουμπί **Ενημέρωση**.

| <b>∩</b><br>Apx | 1ετάπτωση Δεδομένων στο eSchool - («<br>εία | c) ΕΠΑΦΟΣ 2008                  |                             |                                                             |   |          |
|-----------------|---------------------------------------------|---------------------------------|-----------------------------|-------------------------------------------------------------|---|----------|
| 8               | ΝΕΣΤΩΡ - Δημιουργία αρχείου μετάπτως        | σης δεδομένων eSchool - 0551190 | - 999ο ΓΕΝΙΚΟ ΑΥΚΕΙΟ ΑΘΗΝΩΝ |                                                             |   |          |
| Г               | ενικά Δημιουργία αρχείου Ομαδικές ενη       | μερώσεις Διόρθωση Στοιχείων Μαθ | ητών                        |                                                             |   |          |
| Τύ              | πος Σχολείου Προέλευσης                     |                                 |                             |                                                             | • |          |
|                 | Ονομασία Σχολείου                           | Κωδικός Σχολείου                | Τύπος Σχολείου              | Τύπος Σχολείου (γέα τιμή επιλέξτε<br>από τη λίστα επιλογής) |   |          |
|                 | 16ο ΓΥΜΝΑΣΙΟ ΑθΗΝΩΝ                         | 0501190                         | ΓΥΜΝΑΣΙΟ                    | ΓΥΜΝΑΣΙΟ ΗΜΕΡΗΣΙΟ                                           |   |          |
|                 | 16ο ΛΥΚΕΙΟ ΑθΗΝΩΝ                           | 0551190                         | ENIAIO AYKEIO               | ΛΥΚΕΙΟ ΗΜΕΡΗΣΙΟ                                             |   |          |
|                 | 24ο ΓΥΜΝΑΣΙΟ ΑθΗΝΩΝ                         | 0501132                         | ΓΥΜΝΑΣΙΟ                    | ΓΥΜΝΑΣΙΟ ΗΜΕΡΗΣΙΟ                                           |   |          |
|                 | 24ο ΛΥΚΕΙΟ ΑΘΗΝΩΝ                           | 0551132                         | FENIKO AYKEIO               | ΑΥΚΕΙΟ ΗΜΕΡΗΣΙΟ                                             |   |          |
| .0              | 2º AYKEIO NEOY WYXIKOY                      | 0551764                         | FENIKO AYKEIO               | ΑΥΚΕΙΟ ΗΜΕΡΗΣΙΟ                                             |   |          |
|                 | •                                           |                                 |                             | ΛΥΚΕΙΟ ΕΚΚΛΗΣΙΑΣΤΙΚΟ<br>ΛΥΚΕΙΟ ΕΣΠΕΡΙΝΟ<br>ΔΥΚΕΙΟ ΗΜΕΡΗΣΙΟ  |   | Κλείσιμο |
|                 |                                             |                                 |                             | AYKEIO KAAAITEXNIKO<br>AYKEIO MEIONOTIKO                    | • |          |

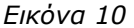

#### Σχολείο Μετεγγραφής

Όπως και στο σχολείο προέλευσης, έτσι και στην επιλογή αυτή για κάθε σχολείο που εμφανίζεται στη λίστα θα πρέπει να συμπληρώσετε την ονομασία του (όπως την ορίζει το ΥΠΕΠΘ) και τον κωδικό του με βάσει τα στοιχεία του αρχείου **SchoolCodes.xis** το οποίο θα βρείτε στον κατάλογο **Move2Eschool** του σκληρού σας δίσκου. (c:\Move2Eschool).

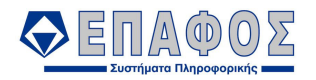

#### Τέλος, θα πατήσετε το κουμπί **Ενημέρωση**.

| <b>@</b> | Μετάπτωση Δεδομένων στο eSchool - (c      | ) ΕΠΑΦΟΣ 2008                 |                                                         |                                                        |           |          |
|----------|-------------------------------------------|-------------------------------|---------------------------------------------------------|--------------------------------------------------------|-----------|----------|
| Ар;      |                                           | X-X                           | 00 000- ENTRO AVETO AGUNON                              |                                                        |           |          |
| e        | κα τη τη τη τη τη τη τη τη τη τη τη τη τη | ιερώσεις Αιόοθωση Στοιχείων Ν |                                                         |                                                        |           |          |
| Σ        | κολείο Μετεγγραφής                        |                               |                                                         |                                                        | -         | 1        |
| ľ        | Ονομασία Σχολείου                         | Κωδικός Σχολείου              | Ονομασία Σχολείου (νέα τιμή<br>πληκτρολογήστε την τιμή) | Κωδικός Σχολείου (νέα τιμή<br>πληκτρολογήστε την τιμή) |           |          |
|          | 10 ΕΠΑΛ ΑΓΙΑΣ ΠΑΡΑΣΚΕΥΗΣ                  |                               | 1ο ΕΠΑΛ ΑΓΙΑΣ ΠΑΡΑΣΚΕΥΗΣ                                | 0540202                                                |           |          |
| J        | 1η ΕΠΑΣ ΣΙΒΙΤΑΝΙΔΕΙΟΥ ΣΧΟΛΗΣ              |                               | 1η ΕΠΑΣ ΣΙΒΙΤΑΝΙΔΕΙΟΥ                                   | 9999999                                                |           |          |
|          | 1ο ΓΕΝΙΚΟ ΛΥΚΕΙΟ ΒΥΡΩΝΑ                   |                               | 1ο ΛΥΚΕΙΟ ΒΥΡΩΝΑ                                        | 0551490                                                |           |          |
|          | 26ο ΓΕΝΙΚΟ ΛΥΚΕΙΟ ΑθΗΝΩΝ                  |                               | 26ο ΛΥΚΕΙΟ ΑΘΗΝΩΝ (ΜΑΡΑΣΛΕΙΟ)                           | 0551260                                                |           |          |
|          |                                           |                               |                                                         |                                                        | Ενημέρωση | Κλείσιμο |

Εικόνα 11

#### Τύπος Σχολείου Μετεγγραφής

Για κάθε σχολείο θα πρέπει να επιλέξετε τον σωστό Τύπο Σχολείου από την λίστα επιλογής που σας δίνεται. Τέλος, κάντε κλικ στο κουμπί **Ενημέρωση**.

| <b>ρχεί</b> | ετάπτωση Δεδομένων στο eSchool - (c)<br>α                                           | ) ΕΠΑΦΟΣ 2008                                                                |                      |                                                             |          |          |
|-------------|-------------------------------------------------------------------------------------|------------------------------------------------------------------------------|----------------------|-------------------------------------------------------------|----------|----------|
|             | <b>ΕΣΤΩΡ - Δημιουργία αρχείου μετάπτωσ</b><br>νικά Δημιουργία αρχείου Ουαδικές ενημ | ης δεδομένων eSchool - 0551190 - 999α<br>Ιερώσεις Διάσθωση Στοιχείων Μαθητών | ΓΕΝΙΚΟ ΛΥΚΕΙΟ ΑΟΗΝΩΝ |                                                             |          | <u> </u> |
| Tún         | ος Σχολείου Μετεγγραφής                                                             |                                                                              |                      |                                                             | •        | 1        |
|             | Ονομασία Σχολείου                                                                   | Κωδικός Σχολείου                                                             | Τύπος Σχολείου       | Τύπος Σχολείου (νέα τιμή επιλέξτε<br>από τη λίστα επιλογής) | <b>•</b> |          |
|             | 1η ΕΠΑΣ ΣΙΒΙΤΑΝΙΔΕΙΟΥ                                                               | 9999999                                                                      | ENAA                 | ΕΠΑΛ ΗΜΕΡΗΣΙΟ                                               |          |          |
|             | 1ο ΕΠΑΛ ΑΓΙΑΣ ΠΑΡΑΣΚΕΥΗΣ                                                            | 0540202                                                                      | ΕΠΑΛ                 | ΕΠΑΛ ΗΜΕΡΗΣΙΟ                                               |          |          |
|             | 1ο ΛΥΚΕΙΟ ΒΥΡΩΝΑ                                                                    | 0551490                                                                      | FENIKO AYKEIO        | ΛΥΚΕΙΟ ΗΜΕΡΗΣΙΟ                                             |          |          |
| .0          | 26ο ΛΥΚΕΙΟ ΑθΗΝΩΝ (ΜΑΡΑΣΛΕΙΟ)                                                       | 0551260                                                                      | FENIKO AYKEIO        |                                                             |          |          |
|             |                                                                                     |                                                                              |                      |                                                             | η        | Κλείσιμο |
|             |                                                                                     |                                                                              |                      | AYKEIO KAAAITEXNIKO<br>AYKEIO MEIONOTIKO ▼                  |          |          |

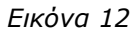

Από την καρτέλα Διόρθωση Στοιχείων Μαθητών μπορείτε να κάνετε αλλαγές στα στοιχεία των μαθητών, οι οποίες γίνονται ταυτόχρονα και μέσα στην εφαρμογή Νέστωρ

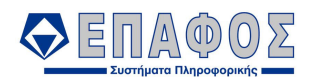

| άΔ  | - Ζημιουργία αρχείου   Ομαδικές ενη | μερώσεις Διόρθωσ | η Στοιχείων Μαθητα | ών                | DAOHINSIN |               |                |                          |                       |                              |              |
|-----|-------------------------------------|------------------|--------------------|-------------------|-----------|---------------|----------------|--------------------------|-----------------------|------------------------------|--------------|
| íξη | Μητρώο Επώνυμο                      | Όνομα            | Όνομα Πατέρα       | Επώνυμο<br>Πατέρα | Фύдо      | Έτος Γέννησης | Όνομα Μητέρας  | Γένος/Επώνυμο<br>Μητέρας | Σχολείο<br>Προέλευσης | Τύπος Σχολείου<br>Προέλευσης | Títa<br>Eyyi |
|     | 875 AFFEAOROYAOY                    | ΔΑΝΑΗ            | ΦΩΤΙΟΣ             | ΑΓΓΕΛΟΠΟΥΛΟΣ      | Κορίτσι   | 1992          | EIPHNH         | ABANAZIOY                | 24ο ΓΥΜΝΑΣΙΟ Α        | ΓΥΜΝΑΣΙΟ ΗΜΕΡ                | ΑΠΟ          |
|     | 876 ΑΛΕΞΟΠΟΥΛΟΣ                     | ΑΛΕΞΙΟΣ          | ΣΠΥΡΙΔΩΝ           | ΑΛΕΞΟΠΟΥΛΟΣ       | Αγόρι     | 1991          | ΜΠΑΡΜΠΑΡΑ      | ΓΚΡΕΦ                    | 16ο ΓΥΜΝΑΣΙΟ Α        | ΓΥΜΝΑΣΙΟ ΗΜΕΡ                | ANC          |
|     | 877 ΑΝΑΣΤΑΣΑΚΗ                      | ΙΩΑΝΝΑ           | EYTYXIOΣ           | ΑΝΑΣΤΑΣΑΚΗΣ       | Κορίτσι   | 1992          | ΑΝΑΣΤΑΣΙΑ      | καστρινακή               | 16ο ΓΥΜΝΑΣΙΟ Α        | ΓΥΜΝΑΣΙΟ ΗΜΕΡ                | ANC          |
|     | 878 ATATA                           | ΑΛΕΞΙΟΣ ΓΚΑΜΑΛ   | ΒΑΣΙΛΕΙΟΣ          | ATATA             | Αγόρι     | 1992          | BAZIAIKH       | ZANIA                    | 16ο ΓΥΜΝΑΣΙΟ Α        | ΓΥΜΝΑΣΙΟ ΗΜΕΡ                | ANC          |
|     | 879 ATATA                           | ΣΤΕΦΑΝΟΣ ΜΠΑ:    | ΒΑΣΙΛΕΙΟΣ          | ATATA             | Αγόρι     | 1992          | ΒΑΣΙΛΙΚΗ       | ZANIA                    | 16ο ΓΥΜΝΑΣΙΟ Α        | ΓΥΜΝΑΣΙΟ ΗΜΕΡ                | ALIC         |
|     | 880 AXMENT XOYΣEIN                  | ΣΑΡΑ             | IMANT              | AXMENT XOYΣEIN    | Κορίτσι   | 1992          | ΦΑΤΜΑ          | МАЛАРН                   | 16ο ΓΥΜΝΑΣΙΟ Α        | ΓΥΜΝΑΣΙΟ ΗΜΕΡ                | AD           |
|     | 881 ΒΓΕΝΟΠΟΥΛΟΣ                     | ΧΡΗΣΤΟΣ          | ΔΙΟΝΥΣΙΟΣ          | ΒΓΕΝΟΠΟΥΛΟΣ       | Αγόρι     | 1992          | ZΩH            | KEAENOYPH                | 16ο ΓΥΜΝΑΣΙΟ Α        | ΓΥΜΝΑΣΙΟ ΗΜΕΡ                | AD           |
|     | 882 BAAXOY                          | ΑΓΑΘΗΛΥΔΙΑ       | ΒΑΣΙΛΕΙΟΣ          | BAAXOY            | Κορίτσι   | 1992          | ΤΑΡΣΙΤΣΑ       | <b>FIANE///OY</b>        | 16ο ΓΥΜΝΑΣΙΟ Α        | ΓΥΜΝΑΣΙΟ ΗΜΕΡ                | AΠ           |
|     | 883 BOYAOYPH                        | ΓΑΡΥΦΑΛΛΙΑ       | ΧΡΗΣΤΟΣ            | BOYAOYPH          | Κορίτσι   | 1992          |                |                          | 24o AYKEIO A8HI       | AYKEIO HMEPHΣI               | ΣH           |
|     | 884 BPANA                           | ΝΙΚΟΛΑΟΣ         | <b>FKEZIM</b>      | BPANA             | Αγόρι     | 1991          | ENTAIPA        | NEZA                     | 16ο ΓΥΜΝΑΣΙΟ Α        | ΓΥΜΝΑΣΙΟ ΗΜΕΡ                | AΠ           |
|     | 885 ΓΑΛΑΝΗΣ                         | ΕΥΑΓΓΕΛΟΣ        | ΓΕΩΡΓΙΟΣ           | ΓΑΛΑΝΗΣ           | Ανόρι     | 1990          | <b>AHMHTPA</b> | AIDYPA                   | 16ο ΓΥΜΝΑΣΙΟ Α        | ΓΥΜΝΑΣΙΟ ΗΜΕΡ                | A            |
|     | 887 FANOROYAOY                      | ΓΕΩΡΓΙΑ          | ΙΩΑΝΝΗΣ            | ΓΑΝΟΠΟΥΛΟΣ        | Κορίτσι   | 1992          |                |                          | 20 AYKEIO NEOY        | ΛΥΚΕΙΟ ΗΜΕΡΗΣΙ               | TΣH          |
|     | 886 ΓΙΑΝΝΙΚΟΣ                       | ΓΕΩΡΓΙΟΣ         | ΠΑΝΑΓΙΩΤΗΣ         | ΓΙΑΝΝΙΚΟΣ         | Ανόρι     | 1992          | ΕΡΙΦΥΛΗ        | ΦΡΑΓΚΟΥ                  | 16ο ΓΥΜΝΑΣΙΟ Α        | ΓΥΜΝΑΣΙΟ ΗΜΕΡ                | A            |
|     | 889 ΓΙΑΝΝΟΠΟΥΛΟΣ                    | ΝΙΚΟΛΑΟΣ         | ΑθΑΝΑΣΙΟΣ          | ΓΙΑΝΝΟΠΟΥΛΟΣ      | Ανόρι     | 1991          | KYPIAKH        | DADDA                    | 16ο ΓΥΜΝΑΣΙΟ Α        | ΓΥΜΝΑΣΙΟ ΗΜΕΡ                | A            |
|     | 888 FIANNOTOYAOY                    | ΑΛΚΗΣΤΗΣ ΒΑΣΙΛ   | ΑΔΑΜΑΝΤΙΟΣ         | ΓΙΑΝΝΟΠΟΥΛΟΥ      | Κορίτσι   | 1992          | ΓΕΩΡΓΙΑ        | ΣΤΙΓΚΑ                   | 16ο ΓΥΜΝΑΣΙΟ Α        | ΓΥΜΝΑΣΙΟ ΗΜΕΡ                | A            |
|     | 890 ΓΚΟΤΣΗΣ                         | ΑΝΑΣΤΑΣΙΟΣ       | ΛΑΜΠΡΟΣ            | ΓΚΟΤΣΗΣ           | Ανόρι     | 1992          | ΕΥΑΓΓΕΛΙΑ      | МПАРКА                   | 16ο ΓΥΜΝΑΣΙΟ Α        | ΓΥΜΝΑΣΙΟ ΗΜΕΡ                | A            |
|     | 891 FPABIAS                         | ΧΡΗΣΤΩΣ          | ΣΤΥΛΙΑΝΩΣ          | ΓΡΑΒΙΑΣ           | Ανήρι     | 1992          | ΚΑΛΛΙΠΠΗ       | ΧΑΤΖΗΣΣΑΒΑ               | 16ο ΓΥΜΝΑΣΙΟ Α        | ΓΥΜΝΑΣΙΟ ΗΜΕΡ                | A            |
|     | 892 AAKOY                           | IOANNA           | ΛΗΜΗΤΡΙΩΣ          | ΛΑΚΠΥ             | Κορίτσι   | 1992          | ΑΠΟΣΤΟΛΙΑ      | FKOYTZIKIAOY             | 16ο ΓΥΜΝΑΣΙΟ Α        | ΓΥΜΝΑΣΙΟ ΗΜΕΡ                |              |
|     | 893 AEAE2                           | ΣΠΥΡΙΛΟΝ         | ΠΑΝΑΓΙΟΤΗΣ         | ΛΕΛΕΣ             | Ανήοι     | 1992          | ΕΥΔΓΓΕΛΙΔ      | ΑΠΟΣΤΟΛΟΠΟΥΛΟΥ           | 16ο ΓΥΜΝΑΣΙΟ Α        | ΓΥΜΝΑΣΙΟ ΗΜΕΡ                |              |
|     | 894 AHMHTPIOY                       | EAENH            | ΚΟΝΣΤΔΝΤΙΝΠΣ       | AHMHTPIOY         | Κορίτσι   | 1992          |                | EYBYMIODOYAOY            | 16ο ΓΥΜΝΑΣΙΟ Α        | ΓΥΜΝΑΣΙΟ ΗΜΕΡ                |              |
|     | 895 AHMHTPOTOYAOY                   | ΧΡΙΣΤΙΝΔ         | ΠΔΝΔΓΙΟΤΗΣ         |                   | Κορίτσι   | 1992          | ΔΓΓΕΛΙΚΗ       | МПАЛН                    | 16ο ΓΥΜΝΑΣΙΟ Α        | ΓΥΜΝΑΣΙΟ ΗΜΕΡ                |              |
|     | 896 EB2IOYKOBA                      | ΔΝΔΣΤΔΣΙΔ        | NTMITPI            | ΕΒΣΙΟΎΚΟΒΑ        | Κορίτσι   | 1991          | ΠΛΓΔ           | ΠΔΠΔΛΟΠΟΥΛΟΥ             | 16ο ΓΥΜΝΑΣΙΟ Α        | ΓΥΜΝΔΣΙΟ ΗΜΕΡ                |              |
|     | 897 ΖΑΜΕΝΟΠΟΥΛΟΣ                    | ΚΛΗΜΗΣ           | ΠΑΥΛΟΣ             | ΖΑΜΕΝΟΠΟΥΛΟΣ      | Ανόοι     | 1992          | ΦΟΤΕΙΝΗ        | ΚΑΡΑΚΑΣΙΛΟΥ              | 16ο ΓΥΜΝΑΣΙΟ Α        | ΓΥΜΝΑΣΙΟ ΗΜΕΡ                |              |
|     | 898 7FPBAΣ                          |                  |                    | 7FPBAΣ            | Avón      | 1992          | ΧΡΙΣΤΙΝΑ       | ΓΚΑΡΙΛΑ                  | 16ο ΓΥΜΝΑΣΙΟ Δ        | ΓΥΜΝΑΣΙΟ ΗΜΕΡ                |              |
|     | 899 ZOTOY                           | MAPIKA           | ΒΑΝΑΣΗΣ            | ZOTINY            | Κορίται   | 1992          | PAIMONTA       | MOPOYTEH                 | 16ο ΓΥΜΝΑΣΙΟ Α        | ΓΥΜΝΑΣΙΟ ΗΜΕΡ                | ΔΓ           |
|     |                                     | ΚΟΝΣΤΔΝΤΙΝΠΣ     | ΓΕΟΡΓΙΩΣ           | ΒΟΜΟΠΟΥΛΟΣ        | Δνήρι     | 1991          | ΙΟΔΝΝΔ         | ΣΟΥΜΠΑΣΗ                 | 16ο ΓΥΜΝΑΣΙΟ Δ        | ΓΥΜΝΔΣΙΟ ΗΜΕΡ                |              |
|     | 901 8000000000                      | ΔΝΑΟΥΛΔ          | ΓΕΟΡΓΙΟΣ           | BOMOTOYAOY        | Κορίται   | 1991          | ΙΟΔΝΝΔ         | ΣΟΥΜΠΔΣΗ                 | 16ο ΓΥΜΝΑΣΙΟ Α        | ΓΥΜΝΔΣΙΟ ΗΜΕΡ                |              |
|     | 902 KAEIOYAH                        | ΜΑΡΙΑ ΧΡΥΣΑΥΓ    | ΧάΡάΛάΜΠΩΣ         | KALIOXAH          | Κορίται   | 1992          | EYAYMA         | KONIAA                   | 16ο ΓΥΜΝΑΣΙΟ Α        | ΓΥΜΝΔΣΙΟ ΗΜΕΡ                |              |
|     | 902 KAAEA                           | MAPIA            |                    | KAAEA             | Kopira    | 1992          |                | MADINAKU                 |                       |                              |              |
|     |                                     | Þ                | •                  |                   |           |               |                |                          |                       |                              |              |
|     |                                     |                  |                    |                   |           |               |                |                          |                       |                              |              |

Εικόνα 13

Τέλος, μετά τον έλεγχο και την συμπλήρωση όλων των απαραίτητων στοιχείων, από την καρτέλα Δημιουργία Αρχείου θα κάνετε κλικ στο κουμπί Συνέχεια για να δημιουργηθεί το αρχείο με τα δεδομένα σας. Εάν οι διορθώσεις έγιναν σωστά με βάσει τις οδηγίες το αρχείο που θα δημιουργηθεί θα είναι το eSchoolDB.mdb το οποίο θα βρείτε μέσα στον κατάλογο Nestor του σκληρού σας δίσκου (c:\Nestor) και το οποίο θα πρέπει να μεταφερθεί στον Η/Υ που έχει γίνει η εγκατάσταση της Εφαρμογής e-School.

| 🔐 ΝΕΣΤ                                          | ΩΡ - Δημιουργία αρ | ιχείου μετάπτωσης δε    | δομένων eSchool - 0000  |                      |             | <u>- 🗆 ×</u> |  |
|-------------------------------------------------|--------------------|-------------------------|-------------------------|----------------------|-------------|--------------|--|
| Γενικά                                          | Δημιουργία αρχείου | Ομαδικές ενημερώσεις    | Διόρθωση Στοιχείων Μαθη | τών                  |             |              |  |
|                                                 |                    |                         |                         |                      |             |              |  |
|                                                 |                    |                         |                         |                      |             |              |  |
|                                                 |                    |                         |                         |                      |             |              |  |
| ΝΕΣΤ                                            | ΩΡ - Δημιουργία αρ | χείου μετάπτωσης δε     | δομένων eSchool - 0000  | 000 - 999o FENIKO AN | ΚΕΙΟ ΑΘΗΝΑΣ | ×            |  |
| G                                               | η Η δημιουργία του | αρχείου eSchoolDB.mdb α | ολοκληρώθηκε επιτυχώς!  |                      |             |              |  |
| Το αρχείο δημιουργήθηκε στον κατάλογο ε:\Nestor |                    |                         |                         |                      |             |              |  |
|                                                 |                    |                         | ОК                      |                      |             |              |  |
|                                                 |                    |                         |                         |                      |             | _            |  |
|                                                 |                    |                         |                         |                      |             |              |  |
|                                                 |                    |                         |                         |                      |             |              |  |
|                                                 |                    |                         |                         |                      |             |              |  |
| L                                               |                    |                         |                         |                      |             |              |  |
|                                                 |                    |                         |                         |                      | Συνέχεια    | Κίλείσιμο    |  |

Εικόνα 14

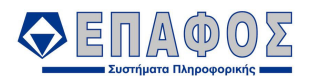

Σε περίπτωση που κάποια από τις ρυθμίσεις που έχετε κάνει δεν είναι σωστή το αρχείο δεν θα δημιουργηθεί και με σχετικό μήνυμα θα σας ενημερώνει για τα στοιχεία που έχουν ελλιπή ή λανθασμένη ενημέρωση.

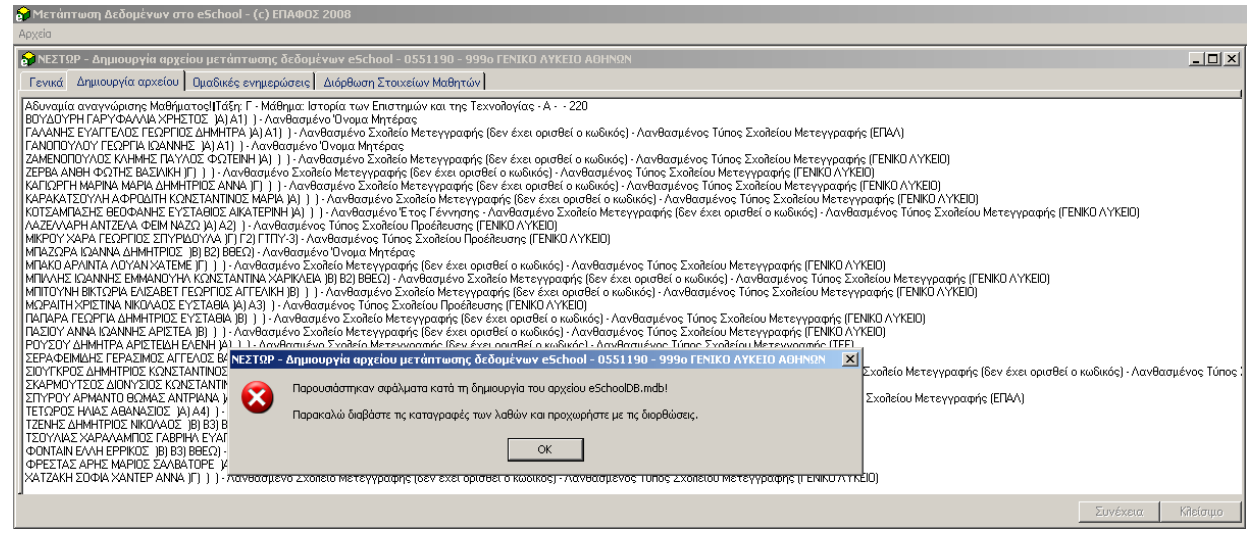

Εικόνα 15

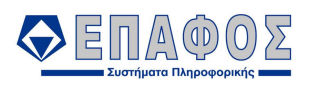

# ΚΕΦΑΛΑΙΟ 3 Εισαγωγή στοιχείων από την εφαρμογή Νέστωρ στην εφαρμογή e-School

Από την επιλογή Έναρξη – Προγράμματα – ΕΠΑΦΟΣ επιλέγετε eSchool – Γραμματειακή Διαχείριση και ξεκινάτε την εφαρμογή.

Από το μενού Διαχείριση επιλέγετε Μετάπτωση Δεδομένων στο eschool.

| 🥑 0501110 - 999ο ΓΕΝΙΚΟ ΛΥΚΕΙΟ ΑΘΗΝΑΣ |            |                                  |  |  |  |  |  |  |
|---------------------------------------|------------|----------------------------------|--|--|--|--|--|--|
| 🗂 Αρχεία Εκτυπώσεις Εργαλεία          | Διαρ       | κείριση Παράθυρα 🕕               |  |  |  |  |  |  |
|                                       |            | Σχολικό έτος 2007-2008 💌         |  |  |  |  |  |  |
|                                       |            | Σχολική Μονάδα ΗΜΕΡΗΣΙΟ ΓΥΜΝΑΣ 🝷 |  |  |  |  |  |  |
|                                       | 20         | Συγχρονισμός με ΚΒΔ              |  |  |  |  |  |  |
|                                       | $\bigcirc$ | Ιστορικό συγχρονισμού            |  |  |  |  |  |  |
|                                       | <b>1</b>   | Παραμετροποίηση νέου σχολείου    |  |  |  |  |  |  |
|                                       |            | Offline Διαδικασίες              |  |  |  |  |  |  |
|                                       | 8          | Χρήστες                          |  |  |  |  |  |  |
|                                       | 8          | Αλλαγή κωδ. ασφαλείας            |  |  |  |  |  |  |
|                                       | 3          | Παράμετροι                       |  |  |  |  |  |  |
|                                       | ۲          | Επαναφορά ρυθμίσεων φόρμας       |  |  |  |  |  |  |
|                                       | 9          | Αντίγραφα ασφαλείας              |  |  |  |  |  |  |
|                                       | 5          | Μετάπτωση Δεδομένων στο eSchool  |  |  |  |  |  |  |
|                                       | 2          | Μετάπτωση Δεδομένων στο eSchool  |  |  |  |  |  |  |

Εικόνα 16

Εμφανίζεται η παρακάτω φόρμα και πατάτε Συνέχεια

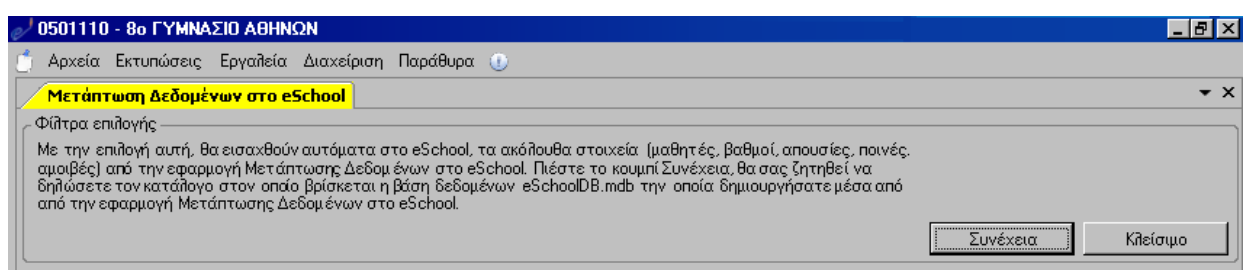

Εικόνα 17

Επιλέγετε τον φάκελο C:\Nestor και κάνετε κλικ στο κουμπί Ενημέρωση.

Προσοχή: Η διαδικασία της μετάπτωσης γίνεται μία φορά μόνο.

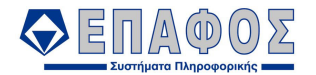

| 2 <sup>/</sup> 0501110 - 8ο ΓΥΜΝΑΣΙΟ ΑθΗΝΩΝ                                                                                                    | _ 8 ×             |  |  |  |  |  |  |  |  |  |
|----------------------------------------------------------------------------------------------------|-------------------|--|--|--|--|--|--|--|--|--|
| 🝵 Αρχεία Εκτυπώσεις Εργαλεία Διαχείριση Παράθυρα 🕕                                                                                                    |                   |  |  |  |  |  |  |  |  |  |
| Μετάπτωση Δεδομένων στο eSchool                                                                                                    | <b>→</b> ×        |  |  |  |  |  |  |  |  |  |
| _ Φίλτρα επιλογής                                                                                                    |                   |  |  |  |  |  |  |  |  |  |
| Με την επιλογή αυτή, θα εισαχθούν αυτόματα στο eSchool, τα ακόλουθα στοιχεία (μαθητές, βαθμοί, απουσίες, ποινές,<br>αμοιβές) από την εφορμογή Μετάπτωσης Δεδομένων στο eSchool. Πιέστε το κουμπί Συνέχεια, θα σας ζητηθεί να<br>δηλώσετε τον κατάλογο στον οπαίο βρίσκεται η βάση δεδομένων eSchoolDB.mdb την οποία δημιουργήσατε μέσα από<br>από την εφαρμογή Μετάπτωσης Δεδομένων στο eSchool |                   |  |  |  |  |  |  |  |  |  |
|                                                                                                    | Συνέχεια Κλείσιμο |  |  |  |  |  |  |  |  |  |
| Αναζήτηση φακέλου                                                                                                    |                   |  |  |  |  |  |  |  |  |  |
| CK Akupo                                                                                                    |                   |  |  |  |  |  |  |  |  |  |

Εικόνα 18